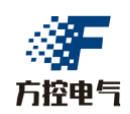

## FK Box 远程编程 S7-1200 说明

- ▶ FK Box 远程编程 S7-1200\_IP 模式 (速度快)
- ▶ FK Box 远程编程 S7-1200\_ETH 模式 (支持搜素) <推荐>

## 一、FK Box 远程编程 S7-1200 IP 模式 (速度快)

此模式适用于电脑中拥有现场 PLC 的程序,并且已知现场 PLC 的 IP 地址。

1、修改并确认现场 BOX 和 1200 在同一网段并不同 IP, 比如现场 1200 的 IP 地址为: 192.168.1.20, 将 BOX 的 LAN 口设置成 192.168.1.40。

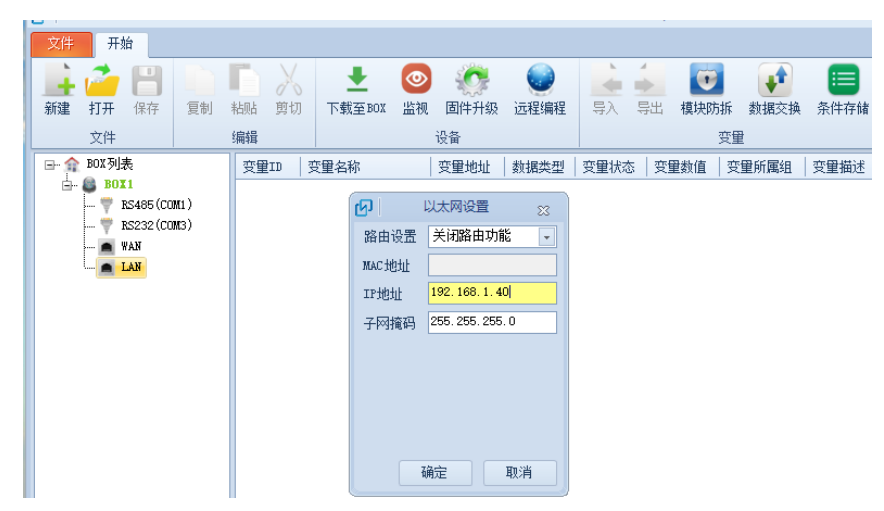

2、开启远程编程,模式选择 IP 模式,虚拟网卡地址设置成 PLC 的 IP 地址(192.168.1.20),也可 设置成同网段的任意 IP 地址。

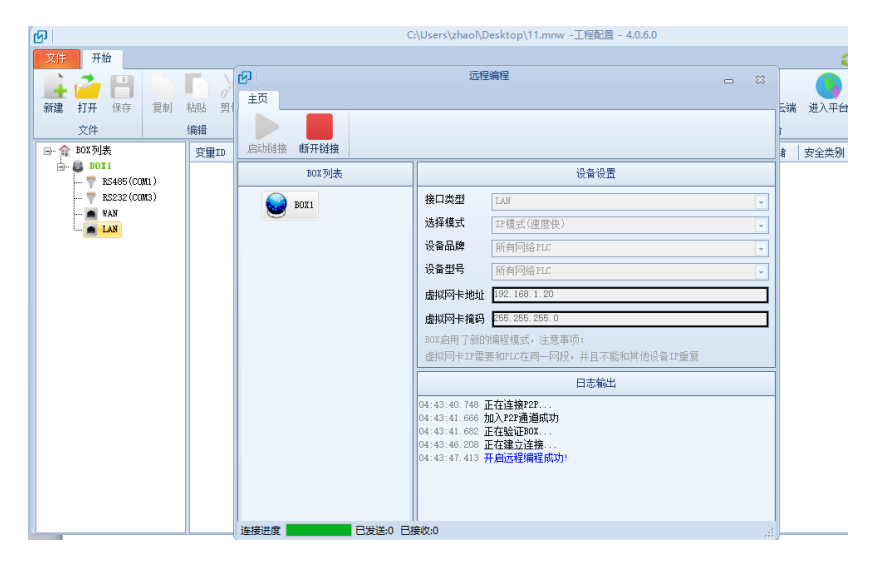

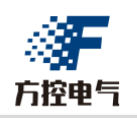

3、电脑尝试 ping 以下 PLC 的 IP 地址,确认连接是否成功和网络是否良好,网络较好的情况下一般 延时在 200ms 以内。

| C:\WINDOWS\system32\ping.exe                                                                   | - | × |
|------------------------------------------------------------------------------------------------|---|---|
| 元左 R: 100 160 1 00 月方 20 安芸的粉墀。                                                                |   |   |
| 正任 FING 192.100.1.20 共行 32 于 P1757101.<br>读在 102 162 1 20 的问复,字节 = 22 时间2101mg TTI = 254       |   |   |
| トロ 192.100.1.20 10回复. デパー32 10回-121118 THI-204<br>年白 102 168 1 20 10回复・デオー32 17回目140mg THI-254 |   |   |
| トロー192.100.1.20 的回复、〒19-03 100-195mg TTL=254                                                   |   |   |
| 下日 1921 168 1 20 的回复・字节=32 时间=146mg TTI=254                                                    |   |   |
| 本白 192 168 1 20 的问复: 字节=32 时间=148mg TTI=254                                                    |   |   |
| 来自 192 168 1 20 的问算: 字节=32 时间=141ms TTT=254                                                    |   |   |
| 来自 192.168.1.20 的问复:字节=32 时间=185ms TTL=254                                                     |   |   |
| 戻首 192.168.1.20 的回算: 字节=32 时间=142ms TTL=254                                                    |   |   |
| ₹頁 192.168.1.20 的回复: 字节=32 时间=149ms TTL=254                                                    |   |   |
| ₹頁 192.168.1.20 的回复: 字节=32 时间=131ms TTL=254                                                    |   |   |
| ₹頁 192.168.1.20 的回复: 字节=32 时间=141ms TTL=254                                                    |   |   |
| ξ首 192.168.1.20 的回复: 字节=32 时间=158ms TTL=254                                                    |   |   |
| ₹頁 192.168.1.20 的回复: 字节=32 时间=165ms TTL=254                                                    |   |   |
| €自 192.168.1.20 的回复: 字节=32 时间=144ms TTL=254                                                    |   |   |
| €自 192.168.1.20 的回复: 字节=32 时间=176ms TTL=254                                                    |   |   |
| そ自 192.168.1.20 的回复: 字节=32 时间=171ms TTL=254                                                    |   |   |
| R自 192.168.1.20 的回复: 字节=32 时间=151ms TTL=254                                                    |   |   |
| €自 192.168.1.20 的回复: 字节=32 时间=113ms TTL=254                                                    |   |   |
| そ目 192.168.1.20 的回复: 空节=32 时间=136ms TTL=254                                                    |   |   |
| €目 192.168.1.20 敗迴复: <u>字节</u> =32 时旭=164ms TTL=254                                            |   |   |
| 5頁 192.168.1.20 敗回畧: 空立=32 时旭=152ms TTL=254                                                    |   |   |
| 考見 192.168.1.20 敗믬畧: 子立=32 时旭=169ms ITL=254                                                    |   |   |
| *目 192.168.1.20 的唱題: 子立=32 时周=165ms TTL=254                                                    |   |   |
| ★目 192.168.1.20 的凹層: 子卫=32 时間=145ms TTL=254                                                    |   |   |
| 来目 192.168.1.20 的回复:子ヤ=32 时町=178ms TTL=254                                                     |   |   |
|                                                                                                |   |   |
|                                                                                                |   |   |
|                                                                                                |   |   |

4、打开程序,直接转至在线即可。

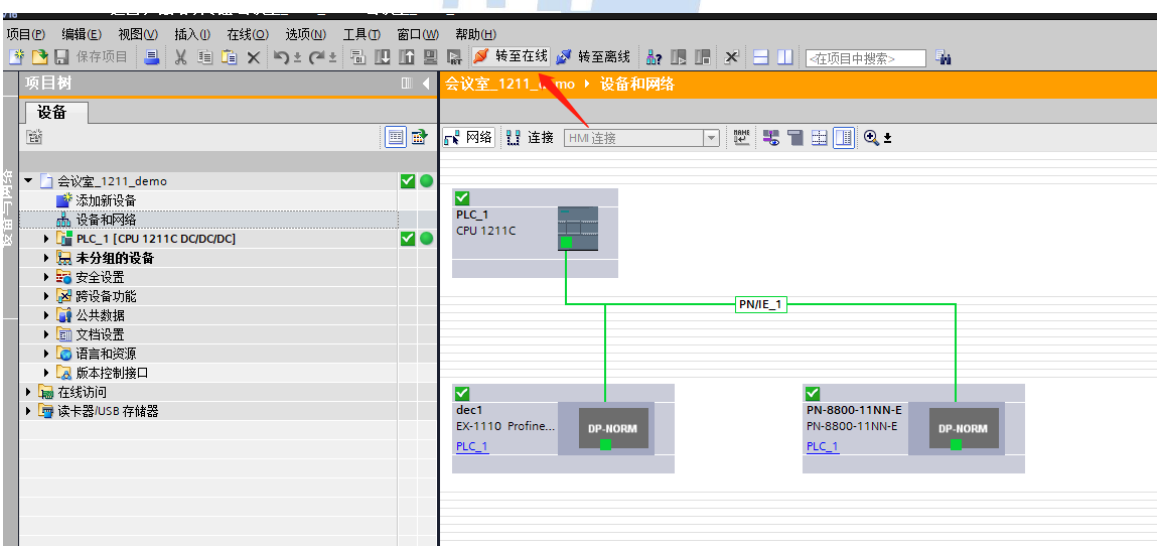

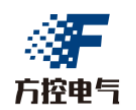

## 二、FK Box 远程编程 S7-1200\_ETH 模式 (支持搜索)

此模式适用于任何情况下的远程编程,特别在不知道现场 PLC IP 的情况下,或者为新 PLC 的情况下,可进行 PLC 及 PROFINET 网络内设备的搜索及分配 IP 地址及名称。

1、开启远程编程,模式选择 ETH 模式,虚拟网卡地址设置成 1200 PLC 的 IP 地址,如不知道 IP 地址也可设置成任意 IP 地址。

| ل<br><del>ک</del> | 远程编程                                                                  |           |
|-------------------|-----------------------------------------------------------------------|-----------|
| 主页<br>启动链接 断开链接   |                                                                       |           |
| BOX列表             | 设备设置                                                                  |           |
| BOX1              | 接口类型 LAN                                                              |           |
|                   | 选择模式 BTH模式(支持搜索)                                                      |           |
|                   | 设备品牌 所有网络PLC                                                          |           |
|                   | 设备型号 所有网络PLC                                                          | <b>-</b>  |
|                   | 虚拟网卡地址 192.168.1.20                                                   |           |
|                   | 虚拟网卡掩码 255.255.255.0                                                  |           |
|                   |                                                                       |           |
|                   | ROV户田了就的编程措式,注音惠J页。                                                   |           |
|                   | 日志输出                                                                  |           |
|                   | 04:49:32.409 开启远程编程成功!<br>04:56:55.961 远程编程已断开!                       | <b>^</b>  |
|                   | 04:56:59.553 P2P通道已断开!                                                |           |
|                   | 04:57:24.939 正任连接FZT<br>04:57:25.953 加入FZP通道成功                        |           |
|                   | 04:57:25.974 正在验证BOX<br>04:57:29.891 正在建立连接<br>04:57:31.165 开启远程编程成功! |           |
| 连接进度 已发送:         | ) 已接收:0                                                               | 请开始启动连接 🔐 |

2、开启博图工程,在线访问中,选择 Adapter V9 网卡,点击更新可访问的设备,即可搜到到现场 1200 和网络内的 PROFINET 设备信息,。

| · • • • • • • • • • • • • • • • • • • •                               |       |          |          |              |             |                          |                |    |        |    |   |         |           |   |      |
|-----------------------------------------------------------------------|-------|----------|----------|--------------|-------------|--------------------------|----------------|----|--------|----|---|---------|-----------|---|------|
| ▼ 1 在线访问                                                              |       |          |          |              |             |                          |                |    |        |    |   |         |           |   |      |
| ▲ 显示隐藏接口                                                              | de    | lec1     |          |              |             |                          | PN-8800-11NN-8 | E  |        |    |   |         |           |   |      |
| ▶ 🛅 COM [R5232/PPI 多主站编程电缆]                                           | EX    | X-1110   | Profine  | DP-NORM      |             |                          | PN-8800-11NN-E | D  | P-NORM |    |   |         |           |   |      |
| ▶ 🛄 COM <2> [RS232/PPI 多主站编程电缆]                                       | PL    | LC_1     |          |              |             |                          | PLC_1          |    |        |    |   |         |           |   |      |
| Realtek PCIe GbE Family Controller                                    |       |          |          |              |             |                          |                |    |        |    |   |         |           |   |      |
| TAP-Windows Adapter V9                                                | Re.   |          |          |              |             |                          |                |    |        |    |   |         |           |   |      |
|                                                                       | Ĩ     |          |          |              |             |                          |                |    |        |    |   |         |           |   |      |
| ▶ 显示更多信息                                                              |       |          |          |              |             |                          |                |    |        |    |   |         |           |   |      |
| Implc200smart [192.168.1.10]                                          |       |          |          |              |             |                          |                |    |        |    |   |         |           |   |      |
| plc_1 [192.168.1.20]                                                  |       |          |          |              |             |                          |                |    |        |    |   |         |           |   |      |
| dec1 [192.168.1.21]                                                   |       |          |          |              |             |                          |                |    |        |    |   |         |           |   |      |
| dec.dev1 [192.168.1.11]                                               |       |          |          |              |             |                          |                |    |        |    |   |         |           |   |      |
| Image: pn-8800-11nn-e [192.168.1.22]                                  |       |          |          |              |             |                          |                |    |        |    |   |         |           |   |      |
| Equation 10 Parallel Realter & 8822CE Wireless LAN 802.11ac PCI-E NIC |       |          |          |              |             |                          |                |    |        |    |   |         |           |   |      |
| Microsoft Wi-Fi Direct Virtual Adapter                                |       |          |          |              |             |                          |                |    |        |    |   |         |           |   |      |
| Microsoft Wi-Fi Direct Virtual Adapter <2>                            |       |          |          |              |             |                          |                |    |        |    |   |         |           |   |      |
| 🕨 🛄 PC internal [本地]                                                  |       |          |          |              |             |                          |                |    |        |    |   |         |           |   |      |
| USB [S7USB]                                                           |       |          |          |              |             |                          |                |    |        |    |   |         |           |   |      |
| ▶ [1] TeleService [自动协议识别]                                            | M <   |          |          |              |             |                          |                |    |        |    |   | > 100%  |           | - |      |
| ▶ 🔄 读卡器/USB 存储器                                                       |       |          |          |              |             |                          |                |    |        |    |   |         |           |   | 🔍 屋性 |
|                                                                       |       | 44.40    | े के छ न | LTD (AD)     | v           |                          |                |    |        |    |   |         |           |   |      |
| ✓ 详细视图                                                                | A A   | 吊規       | ××5      | 用 編          | i≆ ∣        |                          |                |    |        |    |   |         |           |   |      |
|                                                                       | •     | <u> </u> | 显示所      | 有消息          |             | •                        |                |    |        |    |   |         |           |   |      |
|                                                                       |       |          |          |              |             |                          |                |    |        |    |   |         |           |   |      |
|                                                                       | 1     | 消息       |          |              |             |                          |                |    |        | 转至 | ? | 日期      | 时间        |   |      |
| 名称                                                                    |       | 项        | 目会议室     | 1211 demo F  | 明开。         |                          |                |    |        |    |   | 2023/8/ | 2 16:50:3 | 9 |      |
|                                                                       | - I ŏ | E        | 通过地址 IP  | =192.168.1.2 | 0 连接到 PLC   | 1.                       |                |    |        |    |   | 2023/8/ | 2 16:51:3 | 7 |      |
|                                                                       | 10    | 到        | PLC_1 的连 | E接已关闭。       |             |                          |                |    |        |    |   | 2023/8/ | 2 16:56:5 | 1 |      |
|                                                                       | 0     | 扫        | 描接口 TAP- | -Windows Ada | pter V9 上的词 | è备已启动。                   |                |    |        |    |   | 2023/8/ | 2 17:00:1 | 0 |      |
|                                                                       | Ō     | 扫        | 描接口 TAP- | -Windows Ada | pter V9 上的词 | ·<br>备已完成。在P             | 网络上找到了 5 个设    | 备。 |        |    |   | 2023/8/ | 2 17:00:2 | 1 |      |
|                                                                       | 0     | 扫        | 描接口 TAP- | -Windows Ada | pter V9 上的词 | à<br>百月二日<br>金<br>二<br>二 |                |    |        |    |   | 2023/8/ | 2 17:01:4 | 0 |      |
|                                                                       |       |          |          |              |             |                          |                |    |        |    |   |         |           |   |      |

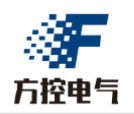

3、下载程序或者硬件配置时,选择 Adapter V9 驱动,当需要修改跨网段修改 IP 地址时,博图会提示添加一个虚拟同网段 IP 地址,按提示选择"是"即可。

| ##xihirihedEF*rcc_1*         No.1       CU1211CDDD. 1X       Pile       192.168.2.20       Pile_1         Pic_1       CU1211CDDD. 1X       Pile       192.168.2.20       Pile_1         Pic_1       CU1211CDDD. 1X       Pile       192.168.2.20       Pile_1         Pic_1       CU1211CDDD. 1X       Pile       192.168.2.20       Pile_1         Pice       Pile       Pile       Pile       Pile       Pile         Pile       Pile       Pile       Pile       Pile       Pile         Pile       Pile       Pile       Pile       Pile       Pile         Pile       Pile       Pile       Pile       Pile       Pile       Pile         Pile       Pile                                                                                                    | "铁时反田                                                                                                    |                                                                                                    |                                                                                                    |                                                                                                    |                                                                   |                                                                                                    |                                                                                                    |
|----------------------------------------------------------------------------------------------------|----------------------------------------------------------------------------------------------------|----------------------------------------------------------------------------------------------------|----------------------------------------------------------------------------------------------------|----------------------------------------------------------------------------------------------------|-------------------------------------------------------------------|----------------------------------------------------------------------------------------------------|----------------------------------------------------------------------------------------------------|
| ※名         役名女型         抽練         推口类型         地址         子何           PC-1         CP11211CDCD_         11         PNIE         192.168.230         PNIE_1           PORT 描口:         PNIE         PNIE         PNIE         PNIE         PNIE         PNIE           NG PRD 放盘         Enviet         Enviet         Enviet         PNIE         PNIE </th <th></th> <th>组态访问节点属于 "P</th> <th>PLC_1*</th> <th></th> <th></th> <th></th> <th></th>                                                                                                    |                                                                                                    | 组态访问节点属于 "P                                                                                                    | PLC_1*                                                                                                    |                                                                                                    |                                                                   |                                                                                                    |                                                                                                    |
| R.C.1       CPU1211C DCD.       1X1       PNIE       192.168.2.20       PNIE_1         PCRC 描口:       PCRC 描口:       PCRC 描记:       PCRC 描记:       PCRC 描:       PCRC 描记:       PCRC 描记:       PCRC 描记:       PCRC 描记:       PCRC 描记:       PCRC 描记:       PCRC 描记:       PCRC 描记:       PCRC 描记:       PCRC 描记:       PCRC 描记:       PCRC 描记:       PCRC 描记:       PCRC 描:       PCRC 描记:       PCRC 描:       PCRC 描: <td></td> <td>设备</td> <td>设备类型</td> <td>插槽</td> <td>接口类型</td> <td>地址</td> <td>子网</td>                                                                                                    |                                                                                                    | 设备                                                                                                    | 设备类型                                                                                                    | 插槽                                                                                                    | 接口类型                                                              | 地址                                                                                                    | 子网                                                                                                    |
| Park HD 的大型 :       Park HD N HD N HD N HD N HD N HD N HD N HD                                                                                                    |                                                                                                    | PLC_1                                                                                                    | CPU 1211C DC/D                                                                                                    | 1 X1                                                                                                    | PN/IE                                                             | 192.168.2.20                                                                                                    | PN/IE_1                                                                                                    |
| Point Bit Print         Point Bit Print         Print Print         Print Print         Print Print         Print Print         Print Print         Print Print         Print Print         Print Print         Print Print Print         Print Print Print         Print Print Print         Print Print Print Print         Print Print Print Print Print Print         Print Print Pr                                                                                                    |                                                                                                    |                                                                                                    |                                                                                                    |                                                                                                    |                                                                   |                                                                                                    |                                                                                                    |
| Point Har :       Point Har :       Point Har :       Impoint Har :       Impoint Har :                                                                                                    |                                                                                                    |                                                                                                    |                                                                                                    |                                                                                                    |                                                                   |                                                                                                    |                                                                                                    |
| Partic # UP / UP / UP / UP / UP / UP / UP / UP                                                                                                    |                                                                                                    |                                                                                                    |                                                                                                    |                                                                                                    |                                                                   |                                                                                                    |                                                                                                    |
| PGPC 描口:       ● TAP Windows Adapter V3       ● ●         第一行時法:       ● ●       ●       ●       ●       ●       ●       ●       ●       ●       ●       ●       ●       ●       ●       ●       ●       ●       ●       ●       ●       ●       ●       ●       ●       ●       ●       ●       ●       ●       ●       ●       ●       ●       ●       ●       ●       ●       ●       ●       ●       ●       ●       ●       ●       ●       ●       ●       ●       ●       ●       ●       ●       ●       ●       ●       ●       ●       ●       ●       ●       ●       ●       ●       ●       ●       ●       ●       ●       ●       ●       ●       ●       ●       ●       ●       ●       ●       ●       ●       ●       ●       ●       ●       ●       ●       ●       ●       ●       ●       ●       ●       ●       ●       ●       ●       ●       ●       ●       ●       ●       ●       ●       ●       ●       ●       ●       ●       ●       ●       ●       ●       ●                                                                                                          |                                                                                                    |                                                                                                    | PG/PC 接口的封                                                                                                    | た 型 :                                                                                                    | PN/IE                                                             |                                                                                                    |                                                                                                    |
|                                                                                                    |                                                                                                    |                                                                                                    | PG/PC ‡                                                                                                    | 妾口:                                                                                                    | TAP-Wind                                                          | ows Adapter V9                                                                                                    | - •                                                                                                    |
|                                                                                                    |                                                                                                    |                                                                                                    | 接口/子网的道                                                                                                    | 车接:                                                                                                    | 插槽"1 X1"处                                                         | 的方向                                                                                                    | - 💎                                                                                                    |
| 法律目标设备:         原元所有集智协会                                                                                                    |                                                                                                    |                                                                                                    | 第一个阿                                                                                                    | 図关:                                                                                                    |                                                                   |                                                                                                    | - 📀                                                                                                    |
| 法諸目核者:                                                                                                    |                                                                                                    |                                                                                                    |                                                                                                    |                                                                                                    |                                                                   |                                                                                                    |                                                                                                    |
| W音         W音英型         推出度         推加         目标设备           RLC1         CU1211CDCD         PNIE         192.168.120         PLC1           P         CU1211CDCD         PNIE         192.168.120         PLC1           P         F         PNIE         192.168.120         PLC1           P         P         PNIE         192.168.120         PLC1           P         P         PNIE         192.168.120         PLC1           P         P         P         P         P           P         P         P         P         P           P         P         P         P         P           P         P         P         P         P           P         P         P         P         P           P         P         P         P         P           P         P         P         P         P           P         P         P         P         P           P         P         P         P         P           P         P         P         P         P           P         P         P         P         P                                                                                                    |                                                                                                    | 选择目标设备:                                                                                                    | 10 de als est                                                                                                    | 10.00                                                                                                    | also med                                                          | 显示所有兼容的设备                                                                                                    |                                                                                                    |
| PAGE 12         CO 12 (1 COCL         PARE         PARE 120         PLC_1           -         -         PNIE         0.000 mit         -         -         -         -         -         -         -         -         -         -         -         -         -         -         -         -         -         -         -         -         -         -         -         -         -         -         -         -         -         -         -         -         -         -         -         -         -         -         -         -         -         -         -         -         -         -         -         -         -         -         -         -         -         -         -         -         -         -         -         -         -         -         -         -         -         -         -         -         -         -         -         -         -         -         -         -         -         -         -         -         -         -         -         -         -         -         -         -         -         -         -         -         -         - <td< td=""><td></td><td>设备</td><td>设备类型</td><td>接口</td><td>类型</td><td>地址</td><td>目标设备</td></td<>                                                                                                    |                                                                                                    | 设备                                                                                                    | 设备类型                                                                                                    | 接口                                                                                                    | 类型                                                                | 地址                                                                                                    | 目标设备                                                                                                    |
|                                                                                                    | ·····                                                                                                    |                                                                                                    |                                                                                                    | PN/IE                                                                                                    |                                                                   | 访问地址                                                                                                    |                                                                                                    |
| Réf LED      Réf LED                                                                                   | <u> </u>                                                                                                    |                                                                                                    |                                                                                                    | T NULL                                                                                                    |                                                                   | NUANGAT                                                                                                    |                                                                                                    |
|                                                                                                    | •                                                                                                    |                                                                                                    |                                                                                                    |                                                                                                    |                                                                   |                                                                                                    |                                                                                                    |
| 四條 100       一 在 田田英型       一 在 田田英型       一 在 田田英型       一 田田         「市林田本       一 田本       一 田本       一 田本       一 田本       一 田本       一 田本       一 田本       一 田本       一 田本       一 田本       一 田本       一 田本       一 田本       一 田本       1 日本       1 日本 <td< td=""><td></td><td></td><td></td><td></td><td></td><td></td><td></td></td<>                                                                                                    |                                                                                                    |                                                                                                    |                                                                                                    |                                                                                                    |                                                                   |                                                                                                    |                                                                                                    |
| rhthware     rhthware                                                                                  | 闪烁 LED                                                                                                    |                                                                                                    |                                                                                                    |                                                                                                    |                                                                   |                                                                                                    |                                                                                                    |
|                                                                                                    |                                                                                                    |                                                                                                    |                                                                                                    |                                                                                                    |                                                                   |                                                                                                    |                                                                                                    |
| 水态信息:     ① 仅显示描误消息       第回访问的设备 plc200smart<br>描述记录 秋刻了 1 个与 5 可访问设备相模有的设备。       在检索设备信息<br>描与设备检索已完成。       第四字 配合 现金访问节点属于 *PLC_1*       ************************************                                                                                                    |                                                                                                    |                                                                                                    |                                                                                                    |                                                                                                    |                                                                   |                                                                                                    | 开始搜索(                                                                                                    |
| な 花 直 記<br>一 仅 显示描泉: 角 起<br>知可访问的设备 plc200cmart<br>描記完成。 找到了 1 个与 5 可访问设备相樂音的设备。<br>在 松索设备 直显<br>正在 삼索设备 直显<br>平 就 ① 平 和 近 平 1 ~ 5 可访问设备相樂音的设备。<br>下 就 ① 平 和 世 址 ? ● Pl/IE ● Pl/IE                                                                            |                                                                                                    |                                                                                                    |                                                                                                    |                                                                                                    |                                                                   | _                                                                                                    | 1100 12010                                                                                                    |
| 期日5時/0月16日25歳。挑判了1个与5可访问设备相兼容的设备。<br>在检索设备程度。<br>描与信息检索已完成。                                                                                                    | 犬态信息:                                                                                                    |                                                                                                    |                                                                                                    |                                                                                                    |                                                                   | 🔄 仅显示错误消息                                                                                                    |                                                                                                    |
| 描记完成。 找到了 1 个与 5 可访问设备相集容的设备。<br>注在检索设备信息<br>描写信息检索已完成。<br>下载① 取消C<br>下载① 取消C<br>下载① 取消C<br>下载① 取消C<br>下载① 取消C<br>下载① 取消C<br>下载① 取消C<br>F (本) 2 1 C (2 1 C (2 1 1 X 1 PN/E 192.168.2.20 PN/E_1<br>PC(-1 C (2 1 2 1 C (2 0 0 0 0 1 1 X 1 PN/E 192.168.2.20 PN/E_1<br>PC(-1 C (2 1 2 1 C (2 0 0 0 0 1 1 X 1 PN/E 192.168.2.20 PN/E_1<br>PC(-1 C (2 1 2 1 C (2 0 0 0 0 1 1 X 1 PN/E 192.168.2.20 PN/E_1<br>PC(-1 C (2 1 2 1 C (2 0 0 0 0 1 1 X 1 PN/E 192.168.2.20 PN/E_1<br>PC(-1 C (2 1 2 1 C (2 0 0 0 0 1 1 X 1 PN/E 192.168.2.20 PN/E_1<br>PC(-1 C (2 1 2 1 C (2 0 0 0 0 1 1 X 1 PN/E 192.168.2.20 PN/E_1<br>PC(-1 C (2 1 C (2 0 0 0 0 1 1 X 1 PN/E 192.168.2.20 PN/E_1<br>PC(-1 C (2 1 C (2 0 0 0 0 0 1 1 X 1 PN/E 192.168.2.20 PN/E_1<br>PC(-1 C (2 1 C (2 0 0 0 0 0 1 1 X 1 PN/E 192.168.2.20 PN/E_1<br>PC(-1 C (2 1 C (2 0 0 0 0 0 1 1 X 1 PN/E 192.168.2.20 PN/E_1<br>PC(-1 C (2 1 C (0 0 0 0 0 0 1 X 1 PN/E 192.168.2.20 PN/E_1<br>PC(-1 C (0 1 2 0 0 0 0 0 1 1 X 1 PN/E 192.168.2.20 PN/E_1<br>PC(-1 C (0 1 2 0 0 0 0 0 1 1 X 1 PN/E 192.168.2.20 PN/E_1<br>PC(-1 C (0 1 2 0 0 0 0 0 1 1 X 1 PN/E 192.168.2.20 PN/E_1<br>PC(-1 C (0 1 2 0 0 0 0 0 1 X 1 PN/E 192.168.2.20 PN/E_1<br>PC(-1 C (0 1 2 0 0 0 0 0 1 X 1 PN/E 192.168.2.20 PN/E_1<br>PC(-1 C (0 1 2 0 0 0 0 0 1 X 1 PN/E 192.168.2.20 PN/E_1<br>PC(-1 C (0 1 2 0 0 0 0 0 1 X 1 PN/E 192.168.2.20 PN/E_1<br>PC(-1 C (0 1 2 0 0 0 0 0 1 X 1 PN/E 192.168.2.20 PN/E_1<br>PC(-1 C (0 1 2 0 0 0 0 0 1 X 1 PN/E 192.168.2.20 PN/E_1<br>PC(-1 C (0 1 2 0 0 0 0 0 1 X 1 PN/E 192.168.2.20 PN/E_1<br>PC(-1 C (0 1 2 0 0 0 0 0 1 X 1 PN/E 192.168.2.20 PN/E_1<br>PC(-1 C (0 1 2 0 0 0 0 0 1 X 1 PN/E 192.168.2.20 PN/E_1<br>PC(-1 C (0 1 2 0 0 0 0 0 1 X 1 PN/E 192.168.2.20 PN/E_1<br>PC(-1 C (0 1 2 0 0 0 0 0 1 X 1 PN/E 192.168.2.20 PN/E_1<br>PC(-1 C (0 1 2 0 0 0 0 0 1 X 1 PN/E 192.168.2.20 PN/E_1<br>PC(-1 C (0 1 2 0 0 0 0 0 1 PN/E_1 PN/E_1 PN/E_1 PN/E_1 PN/E_1 PN/E_1 PN/E_1 PN/E_1 PN/E_1 PN/E_1 PN/E_1 PN/E_1 PN/E_1 PN/E_1 PN/E_1 PN/E_1 PN/E_1 PN/E_1 PN/E_1 PN/E_1 PN/E_1 PN/E_1 PN/E_1 PN/E_1 PN/E_1 PN/E_1 PN/E_1 PN/E_1 PN/E_1 PN/E_1 PN/E_1 PN/E_1 PN/E_1 PN/E_1 PN/E_1 PN/E_1 PN/E_1 PN/E_1 PN/E_1 PN/E_1 PN/E_1 PN/E_1 | 到可访问的设备 pl                                                                                                    | c200smart                                                                                                    |                                                                                                    |                                                                                                    |                                                                   |                                                                                                    |                                                                                                    |
| 狂猛な没有信息<br>描与信息检索已完成。<br>下载(L) 取消C<br>下载(L) 取消C<br>「「載3(以谷<br>「「載3(以谷<br>「「「」」」」」」」」」」」」」」」」」」」」」」」」」」」」」」」」」                                                                                                    | 日描已完成。 找到了                                                                                                    | 1 个与 5 可访问设备相                                                                                                    | 兼容的设备。                                                                                                    |                                                                                                    |                                                                   |                                                                                                    |                                                                                                    |
| 描与信息检索已完成。<br>下载① 取消C<br>下载① 取消C<br>「「载到设备                                                                                                    | E在检索设备信息…                                                                                                    |                                                                                                    |                                                                                                    |                                                                                                    |                                                                   |                                                                                                    |                                                                                                    |
| 下载()         取消()           T         報本访问节点属于 *PLC_1*                後音 支型             後音 支型          技術           PLC_1         CPU 1211C DCDD           PLC_1         CPU 1211C DCDD           PLC_1         CPU 1211C DCDD           PLC_1         CPU 1211C DCDD           PLC_1         CPU 1211C DCDD           PLC_1         CPU 1211C DCDD           PLC         TAP-Windows Adapter V9           PLC         TAP-Windows Adapter V9           PLC         TAP-Windows Adapter V9           PLC         TAP-Windows Adapter V9           PLC         PLC           PLF         Stappick (C1132500001)           PLC_1         Stappick (C1132500001)           PLC_1         Stappick (C1132500001)           PLC_1         Stappick (C1132500001)           PLC_1         Stappick (C1132500001)           PLC_1         Stappick (C1132500001)           PLC_1         Stappick (C1132500001)           PLC_1         Stappick (C1132500001)           PLC_1         Stappick (C1132500001)           PLC_1         Stappick (C1132500001)           PLC_1         Stappick (C1132500001)           PLC_1         Stappick (C1132500                                                                                                    | 1描与信息检索已完                                                                                                    | <b>成</b> 。                                                                                                    |                                                                                                    |                                                                                                    |                                                                   |                                                                                                    |                                                                                                    |
| 设备         设备类型         插槽         接口类型         地址         子网           PLC_1         CPU1211C DCD         1 X1         PNIE         192.168.2.20         PNIE_1           PGPC 按口的类型:         PNIE         192.168.2.20         PNIE_1           PGPC 按口的类型:         PNIE         9.0 ° °           按口子网的连接:         近日************************************                                                                                                    | 下载到设备                                                                                                    |                                                                                                    | _                                                                                                    | _                                                                                                    | _                                                                 | 下载                                                                                                    | (L)   取消(C                                                                                                    |
| PLC_1       CPU 1211C DCD       1 X1       PN/IE       192.168.2.20       PN/IE_1         PC/PC 接口的类型:       PN/IE       PC/PC       PC/PC                                                                                                    | -<br>【下载到设备                                                                                                    | 组态访问节点属于『                                                                                                    | PLC_1*                                                                                                    |                                                                                                    | _                                                                 | 下載                                                                                                    | L) 取消(C)                                                                                                    |
| PC/PC 接口的类型:       PN/E         PC/PC 接口:       TAP-Windows Adapter V9         按口子网的连接:       插者"1 X1"处的方向         TR 下载驾送音(0132:000011)       ************************************                                                                                                    | 【下载到设备                                                                                                    | 组态访问节点属于 *1<br>设备                                                                                                    | PLC_1*<br>设备类型                                                                                                    | 插槽                                                                                                    | 接口类型                                                              | 下载                                                                                                    | ① 取消(C)                                                                                                    |
| PGIPC接口的类型:       PNIE         PGIPC接口:       TAP-Windows Adapter V9         按口P网的连接:       面槽1×1*处的方向         ア       TKE T转裂设备 (0132:000011)         ア       ア         方配 IP 地址       一         思小行此功能:       PGIPC 需要一个与该设备位于同一个子网的 IP 地址:         是否添加该 IP 地址?       目标设备         PMF LED          PMF LED          Kt添信息:                                                                                                    | 下载到设备                                                                                                    | 组态访问节点属于"I<br>设备<br>PLC_1                                                                                                    | PLC_1*<br>设备类型<br>CPU 1211C DC/D                                                                                                    | 插槽<br>1 X1                                                                                                    | 接口类型<br>PN/IE                                                     | 下载<br>地址<br>192.166.2.20                                                                                                    | L) 取消C)<br>子网<br>PN/IE_1                                                                                                    |
| PGIPC 接口的类型:       PNIE         PGIPC 接口:       TAP-Windows Adapter V9         读 DIPC 接口:       TAP-Windows Adapter V9         读 DIPC 接口:       TAP-Windows Adapter V9         读 DIPC 推正       TOTAL         TUE       TOTAL         TUE       TOTAL         TUE       TOTAL         TUE       TOTAL         TUE       TOTAL         TUE       TOTAL         TUE       TOTAL         TUE       TOTAL         TUE       TOTAL         TUE       TOTAL         TUE       TOTAL         TUE       TUE         TUE       TUE         TUE       <                                                                                                    |                                                                                                    | 组态访问节点属于 "I<br>设备<br>PLC_1                                                                                                    | PLC_1*<br>设备类型<br>CPU 1211C DC/D                                                                                                    | 插槽<br>1 X1                                                                                                    | 接口类型<br>PN/IE                                                     | 下载<br>地址<br>192.168.2.20                                                                                                    | L) 取消C)<br>于网<br>PN/E_1                                                                                                    |
| PGIPC 接口的类型:       ● PUIE         PGIPC 接口:       ◎ TAP-Windows Adapter V9         说法/PM的连接:       适者*1 ×1 *2处的方向         **       **         **       **         **       **         **       **         **       **         **       **         **       **         **       **         **       **         **       **         **       **         **       **         **       **         **       **         **       **         **       **         **       **         **       **         **       **         **       **         **       **         **       **         **       **         **       **         **       **         **       **         **       **         **       **         **       **         **       **         **       **         **       **         **       **                                                                                                    |                                                                                                    | 组态访问节点属于 "I<br>设备<br>PLC_1                                                                                                    | PLC_1*<br>设备类型<br>CPU 1211C DC/D                                                                                                    | 插槽<br>1 X1                                                                                                    | 接口类型<br>PN/IE                                                     | 下载<br>地址<br>192.168.2.20                                                                                                    | L) 取消(C)<br>子府<br>PN/IE_1                                                                                                    |
| Point 接山的类型・       PMIE         PGIPC 接口:       TAP-Windows Adapter V9         接口/P网的连接:       适槽*1 X1*处的方向         第       第         新展下载到设备 (0132:000011)       ●         第       ////////////////////////////////////                                                                                                    |                                                                                                    | 组态访问节点属于 "I<br>设备<br>PLC_1                                                                                                    | PLC_1*<br>设备类型<br>CPU 1211C DC/D                                                                                                    | 插槽<br>1 X1                                                                                                    | 接口类型<br>PN/IE                                                     | 下载<br>地址<br>192.168.2.20                                                                                                    | L) 取消C)<br>子网<br>PN/IE_1                                                                                                    |
| POIPC 接口:       TAP-Windows Adapter V9       ● ●         接口/子网的连接:       插槽*1 ×1*处的方向       ●         第一个词注:       ●       ●         第一个词注:       ●       ●         ●       ●       ●         ●       ●       ●         ●       ●       ●         ●       ●       ●         ●       ●       ●         ●       ●       ●         ●       ●       ●         ●       ●       ●         ●       ●       ●         ●       ●       ●         ●       ●       ●         ●       ●       ●         ●       ●       ●         ●       ●       ●         ●       ●       ●         ●       ●       ●         ●       ●       ●         ●       ●       ●         ●       ●       ●         ●       ●       ●         ●       ●       ●         ●       ●       ●         ●       ●       ●         ●       ●       ●       ●     <                                                                                                    | -<br>下载到设备                                                                                                    | 组态访问节点属于 "I<br>设备<br>PLC_1                                                                                                    | PLC_1*<br>设备类型<br>CPU 1211C DC/D                                                                                                    | 插槽<br>1 X1                                                                                                    | 接口类型<br>PN/IE                                                     | 下载<br>地址<br>192.168.2.20                                                                                                    | L) 取消(C)<br>子网<br>PN/IE_1                                                                                                    |
| 接口仔网的连接: 插槽*1 ×1 2处的方向 ● ● ● ● ● ● ● ● ● ● ● ● ● ● ● ● ● ● ●                                                                                                    | -<br>下载到设备                                                                                                    | 组态访问节点属于 *I<br>设备<br>PLC_1                                                                                                    | PLC_1*<br>设备类型<br>CPU 1211C DC/D<br>PG/PC 接口的想                                                                                                    | 插槽<br>1 X1                                                                                                    | 接口类型<br>PN/IE                                                     | 下载<br>地址<br>192.168.2.20                                                                                                    | L) 取消C)<br>子网<br>PN/IE_1                                                                                                    |
|                                                                                                    |                                                                                                    | 组态访问节点属于 *I<br>设备<br>PLC_1                                                                                                    | PLC_1*<br>设备类型<br>CPU 1211C DC/D<br>PG/PC 接口的线<br>PG/PC 接口的线                                                                                                    | 插槽<br>1 X1<br>第一                                                                                                   | 接口类型<br>PN/IE<br>PN/IE<br>TAP-Window                              | 下载<br> 地址<br>192.168.2.20<br>ws Adapter V9                                                                                            | L) 取消C)<br>子网<br>PN/IE_1                                                                                                    |
|                                                                                                    | 下载到设备                                                                                                    | 组态访问节点属于 *I<br>设备<br>PLC_1                                                                                                    | PLC_1*<br>设备类型<br>CPU 1211C DC/D<br>PG/PC 接口的逆<br>PG/PC 接口/子网的道                                                                                                    | 插槽<br>1 X1<br>数 5 G<br>注接:                                                                                         | 接口类型<br>PN/IE<br>PN/IE<br>TAP-Windou<br>插槽"1 X1"处的                | 下载<br>地址<br>192.168.2.20<br>ws Adapter V9<br>功方向                                                                                      | L) 取消(C)<br>子网<br>PN/IE_1                                                                                                    |
| 分配 IP 地址              的设备             ◆             目标设备             ■             目标设备             ■             日标设备             ■             日标设备             ■             □                                                                                                    | 下载到设备                                                                                                    | 组态访问节点属于*1<br>设备<br>PLC_1                                                                                                    | PLC_1*<br>设备类型<br>CPU 1211C DC/D<br>PG/PC 接口的逆<br>PG/PC 接<br>接口/子网的道<br>第一个F                                                                                                    | 插槽<br>1 X1<br>2 X1<br>2 X1<br>2 X1<br>2 X1<br>2 X1<br>2 X1<br>2 X1                                                 | 接口类型<br>PN/IE<br>PN/IE<br>TAP-Windou<br>插槽"1 ×1"处的                | 下载<br>地址<br>192.168.2.20<br>ws Adapter V9<br>功方向                                                                                      | L) 取消C)<br>子网<br>PN/IE_1                                                                                                    |
| アド・・地址       目标设备         要执行此功能. PGPC 需要一个与该设备位于同一个子网的 IP 地址。       PIC_1         アビー       一         アバト・レーム       ●         アビー       ●         アボー       ●         アビー       ●         アボー       ●         アビー       ●         アボー       ●         アボー       ●         アボー       ●         アボー       ●         アボー       ●         アボー       ●         アボー       ●         アボー       ●         アボー       ●         アボー       ●         ●       ●         ●       ●         ●       ●         ●       ●         ●       ●         ●       ●         ●       ●         ●       ●         ●       ●         ●       ●         ●       ●         ●       ●         ●       ●         ●       ●         ●       ●         ●       ●         ●       ●         ●       ● </td <td>下载到设备</td> <td>组态访问节点属于*/<br/>设备<br/>PLC_1<br/>要下载到设备 (0132</td> <td>PLC_1*<br/>设备类型<br/>CPU 1211C DC/D<br/>PG/PC 接口的线<br/>PG/PC 接<br/>接口/子网的说<br/>第一个时<br/>:0000011)</td> <td>插槽<br/>1 X1<br/>1 X1<br/>5 G<br/>5<br/>5<br/>5<br/>5<br/>5<br/>5<br/>5<br/>5<br/>5<br/>5<br/>5<br/>5<br/>5</td> <td>接口类型<br/>PN/IE<br/>PN/IE<br/>TAP-Windou<br/>插槽"1 ×1"处的</td> <td>下载<br/>地址<br/>192.168.2.20<br/>ws Adapter V9<br/>3万向</td> <td>L) 取消(C)<br/>子网<br/>PN/IE_1</td>                                                                                                    | 下载到设备                                                                                                    | 组态访问节点属于*/<br>设备<br>PLC_1<br>要下载到设备 (0132                                                                                                    | PLC_1*<br>设备类型<br>CPU 1211C DC/D<br>PG/PC 接口的线<br>PG/PC 接<br>接口/子网的说<br>第一个时<br>:0000011)                                                                                                    | 插槽<br>1 X1<br>1 X1<br>5 G<br>5<br>5<br>5<br>5<br>5<br>5<br>5<br>5<br>5<br>5<br>5<br>5<br>5                         | 接口类型<br>PN/IE<br>PN/IE<br>TAP-Windou<br>插槽"1 ×1"处的                | 下载<br>地址<br>192.168.2.20<br>ws Adapter V9<br>3万向                                                                                      | L) 取消(C)<br>子网<br>PN/IE_1                                                                                                    |
| 要执行此功能. PGIPC 需要一个与该设备位于同一个子网的 IP 地址。       PLC_1         PLC_1       PLC_1         PLC_1       PLC_1 <td>「載到设备</td> <td>组态访问节点属于*1<br/>设备<br/>PLC_1<br/>英下载到设备 (0132</td> <td>PLC_1*<br/>设备类型<br/>CPU 1211C DC/D<br/>PG/PC 接口的逆<br/>PG/PC 接<br/>按口/子网的道<br/>第一人员<br/>:000011)</td> <td>插槽<br/>1 X1<br/>贫口:<br/>送日:<br/>送接:<br/>习关:</td> <td>接口类型<br/>PN/IE<br/>PN/IE<br/>TAP-Window<br/>插槽"1 X1"处的</td> <td>下载<br/>地址<br/>192.168.2.20<br/>ws Adapter V9<br/>功方向</td> <td>L) 取消C</td>                                                                                                    | 「載到设备                                                                                                    | 组态访问节点属于*1<br>设备<br>PLC_1<br>英下载到设备 (0132                                                                                                    | PLC_1*<br>设备类型<br>CPU 1211C DC/D<br>PG/PC 接口的逆<br>PG/PC 接<br>按口/子网的道<br>第一人员<br>:000011)                                                                                                    | 插槽<br>1 X1<br>贫口:<br>送日:<br>送接:<br>习关:                                                                             | 接口类型<br>PN/IE<br>PN/IE<br>TAP-Window<br>插槽"1 X1"处的                | 下载<br>地址<br>192.168.2.20<br>ws Adapter V9<br>功方向                                                                                      | L) 取消C                                                                                                    |
| 建否添加该 IP 地址?     一       一     一       一     一       一     一       一     一       月描     一       月描     二       日     一       日     一       日     一       日     一       日     一       日     二       日     二 <t< td=""><td>下載到设备</td><td>组态访问节点属于"I<br/>设备<br/>PLC_1<br/><b>联下载到设备 (0132</b><br/><b>分配 IP 地址</b></td><td>PLC_1*<br/>设备类型<br/>CPU 1211C DC/D<br/>PG/PC 接口的逆<br/>PG/PC 排<br/>接口/子网的逆<br/>第一个F</td><td>插槽<br/>1 X1<br/>型::<br/>☆型::<br/>↓<br/>☆<br/>2 X1</td><td>接口类型<br/>PN/IE<br/>PN/IE<br/>TAP-Windou<br/>插槽"1 X1"处的</td><td>下载<br/>地址<br/>192.168.2.20<br/>功方向</td><td>L) 取消C<br/>子网<br/>PN/E_1<br/>マ (で)<br/>マ (で)<br/>マ (で)</td></t<>                                                                                                    | 下載到设备                                                                                                    | 组态访问节点属于"I<br>设备<br>PLC_1<br><b>联下载到设备 (0132</b><br><b>分配 IP 地址</b>                                                                               | PLC_1*<br>设备类型<br>CPU 1211C DC/D<br>PG/PC 接口的逆<br>PG/PC 排<br>接口/子网的逆<br>第一个F                                                                                                    | 插槽<br>1 X1<br>型::<br>☆型::<br>↓<br>☆<br>2 X1                                                                        | 接口类型<br>PN/IE<br>PN/IE<br>TAP-Windou<br>插槽"1 X1"处的                | 下载<br>地址<br>192.168.2.20<br>功方向                                                                                                    | L) 取消C<br>子网<br>PN/E_1<br>マ (で)<br>マ (で)<br>マ (で)                                                                                                    |
|                                                                                                    | 下戦到设备                                                                                                    | 组态访问节点属于"I<br>设备<br>PLC_1<br><b>度下载到设备 (0132</b><br><b>入配 IP 地址</b><br>要执行此功能。                                                                    | PLC_1*<br>设备类型<br>CPU 1211C DC/D<br>PG/PC 接口的逆<br>度G/PC 排<br>接口/子网的速<br>第一个F<br><b>:000011)</b>                                                                                                    | 插槽<br>1 X1<br>型::<br>壁 接:<br>子 同                                                                                   | 接口类型<br>PN/IE<br>TAP-Windou<br>插槽*1 ×1*处的                         | 下载<br>地址<br>192.168.2.20<br>的访问<br>此。                                                                                                 | L) 取消C<br>子网<br>PN/IE_1<br>() () () () () () () () () () () () () (                                                                                                    |
| 可斯 LED       更 否         現地 「       一         現地 「       一         現地 「       1000 %         正在检索设备信息       日         日本 「       1         日本 「       1                                                                                                    | 下载到设备                                                                                                    | 组态访问节点属于 'I<br>设备<br>PLC_1<br><b>建下载到设备 (0132</b><br><b>分配 IP 地址</b><br>要执行此功能。<br>显示无物志: rd                                                      | PLC_1*<br>设备类型<br>CPU 1211C DC/D<br>PG/PC 接口的对<br>PG/PC 接<br>按口/F网的谜<br>第一个F<br><b>:</b><br>PG/PC 需要一个与该设备<br>地址 2                                                                                         | 插槽<br>1 X1<br>型:<br>建雄<br>接:<br>                                                                                   | 接口类型<br>PN/IE<br>PN/IE<br>TAP-Windor<br>插带11×1°处的                 | 下载<br>地址<br>192.168.2.20<br>3方向<br>3方向                                                                                                | L) 取消C<br>子网<br>PN/IE_1<br>() ⑦<br>() ⑦<br>() ⑦<br>() ⑦<br>() ⑦<br>() ⑦<br>() ⑦<br>() ⑦                                                                                                    |
| 內斯 LED       至       否            括約          ア始搜索(5)           开始搜索(5)             括約          【 仅显示描误消息           开始搜索(5)             括約          【 仅显示描误消息           和生活。             其短回访问的设备 plc200smart           口         和生活。           和生活。             日描の信息危索已完成。           日描の信息危索已完成。           ■                                                                                                    | ·<br>下载到设备                                                                                                    | 组态访问节点属于 '1<br>设备<br>PLC_1<br><b>建 F载数到设备 (0132</b><br><b>分配 IP 地址</b><br>要执行此功能:<br>是否添加该 IP                                                     | PLC_1*<br>设备类型<br>CPU 1211C DC/D<br>PG/PC 接口的过<br>PG/PC 接<br>按口/子网的过<br>第一个F<br><b>:</b><br>PG/PC 需要一个与该设备<br>地址 ?                                                                                         | 插 # # 1 X1                                                                                                    | 接口类型<br>PN/IE<br>IM TAP-Window<br>插槽*1 ×1*处的                      | 下载<br>地址<br>192.168.2.20<br>ws Adapter V9<br>功方向<br>功分向                                                                               | L) 取消C<br>子网<br>PN/IE_1<br>* で<br>で<br>で<br>目标设备<br>PLC_1<br>-                                                                                                    |
| 开始搜索(5)     开始搜索(5)     获契何功间的设备 plc200smart     扫描已完成。找到了 1 0 与 5 可访问设备相兼容的设备。     正在检索设备信息…     目描与信息检索已完成。                                                                                                    | 下载到设备                                                                                                    | 组态访问节点属于 'i<br>设备<br>PLC_1<br><b>建 I 转到设备 (0132</b><br><b>分配 IP 地址</b><br>要执行此功能:<br>是否添加该 IP <b>1</b>                                            | PLC_1*<br>设备类型<br>CPU 1211C DC/D<br>PG/PC 接口的过<br>PG/PC 接<br>按口/子网的证<br>第一个标<br><b>:0000011)</b><br>:<br>PG/PC 需要一个与该设备<br>地址?                                                                             | 插<br>補<br>1 X1<br>些<br>型<br>:<br>:<br>:<br>:<br>:<br>:<br>:<br>:<br>:<br>:<br>:<br>:<br>:<br>:<br>:<br>:<br>:<br>: | 接口类型<br>PN/IE<br>ITAP-Windov<br>插槽"1×1"处的                         | 下载<br>地址<br>192.168.2.20<br>ws Adapter V9<br>功方向<br>功分向                                                                               | L) 取消C<br>子网<br>PN/IE_1<br>V () C<br>V () C<br>V () |
| 开始搜索(3)     开始搜索(3)     开始搜索(3)     我状态信息:     仅显示错误消息     找到可访问的设备 plc200smart     扫描已完成。找到了 1 个与 5 可访问设备相兼容的设备。     正在检索设备信息…     扫描与信息检索已完成。     义                                                                                                    |                                                                                                    | 组态访问节点属于 '1<br>设备<br>PLC_1                                                                                                    | PLC_1*<br>设备类型<br>CPU 1211C DC/D<br>PG/PC 接口的线<br>PG/PC 推<br>接口/子网的键<br>第一个话<br>:0000011)<br>:<br>PG/PC 需要一个与该设备<br>地址?                                                                                    | 抵槽<br>1 X1<br>2<br>注接:<br>2<br>注:<br>6<br>位于同-                                                                     | 接口类型<br>PN/IE<br>PN/IE<br>TAP-Windoo<br>插槽"1 X1"处的<br>一个子网的 IP 地线 | 下载<br>地址<br>192.168.2.20<br>ws Adapter V9<br>功方向<br>Wb 的设备                                                                            | L) 取消C<br>子网<br>PN/IE_1<br>♥ ♥<br>♥ ♥<br>♥<br>♥<br>♥<br>♥<br>♥<br>♥<br>♥<br>♥<br>♥<br>♥<br>♥<br>♥<br>♥<br>♥<br>♥                                                                                                    |
| 开始搜索(3)     // 分显示错误消息       浅状态信息:     // 仅显示错误消息       找到可访问的设备 plc200smart     // 月描已完成。       扫描已完成。     // 目描 容的设备。       正在检索设备信息     三       扫描与信息检索已完成。     // 又                                                                                                    | 下载到设备                                                                                                    | 组态访问节点属于*1<br>设备<br>PLC_1<br><b>度 IT载到设备 (0132</b><br><b>(0132</b> )<br><b>分配 IP 地址</b><br>要执行此功能。<br>是否添加该 IP 1                                  | PLC_1*<br>设备类型<br>CPU 1211C DC/D<br>PG/PC 接口的线<br>PG/PC 接<br><b>这</b><br><b>1</b><br>PG/PC 接口的线<br>PG/PC 接<br><b>1</b><br><b>1</b><br><b>1</b><br><b>1</b><br><b>1</b><br><b>1</b><br><b>1</b><br><b>1</b> | 抵槽<br>1 X1<br>数型:<br>空型:<br>注接:<br>子<br>一<br>句<br>(<br>丁同-                                                         | 接口类型<br>PN/IE<br>IM TAP-Windoo<br>插槽"1 X1"处的                      | 下载<br>地址<br>192.168.2.20<br>ws Adapter V9<br>功方向<br>Wather V9<br>动方向                                                                  | L) 取消C<br>子网<br>PN/IE_1<br>▼ € G<br>▼ € G<br>▼ € G<br>▼ € G<br>■ ▼ € G<br>■ ▼ € G<br>■ ▼ € G                                                                                                    |
| 线状态信息: 仅显示错误消息<br>找到可访问的设备 plc200smart / 1 指扣完成。 找到了 1 个与 5 可访问设备相兼容的设备。 正在检索设备信息… / 目<br>扫描与信息检索已完成。 / / / / / / / / / / / / / / / / / / /                                                                                                    | ·<br>下载到设备<br>↓<br>「<br>」<br>「<br>」<br>」<br>」<br>」<br>」<br>」<br>」<br>」<br>」<br>」<br>」<br>」<br>」                                                                                                    | 組态访问节点属于*1<br>设备<br>PLC_1<br><b>英TO表达到设备 (0132</b>                                                                                                | PLC_1*<br>设备类型<br>CPU 1211C DC/D<br>PG/PC 接口的短<br>PG/PC 接<br>按口子网的记<br>第一个标<br>:0000011)<br>:<br>PG/PC 需要一个与该设备<br>地址 ?                                                                                    | 插槽<br>1 X1<br>1 X1<br>注接:<br>                                                                                      | 接口类型<br>PN/IE<br>PN/IE<br>TAP-Windoo<br>插槽"1 X1"处的                | 下载<br>地址<br>192.168.2.20<br>ws Adapter V9<br>功方向<br>此。<br>在                                                                           | L) 取消C<br>子网<br>PN/IE_1<br>▼ € Q<br>▼ €<br>▼ €                                                                                                    |
|                                                                                                    | ·<br>下载到设备<br>↓<br>↓<br>↓<br>↓<br>↓<br>↓<br>↓<br>↓<br>↓<br>↓<br>↓<br>↓<br>↓                                                                                                    | 组态访问节点属于"I<br>设备<br>PLC_1                                                                                                    | PLC_1*<br>设备类型<br>CPU 1211C DC/D<br>PG/PC 接口的短<br>PG/PC 接<br>接口/子网的这<br>**                                                                                                    |                                                                                                    | 接口类型<br>PN/IE<br>PN/IE<br>TAP-Windou<br>插槽*1 ×1*处的                | 下载<br>地址<br>192.168.2.20<br>ws Adapter V9<br>功方向<br>社。<br>正                                                                           | L) 取消C FM PN/IE_1 ▼ € Q ▼ € ▼ € ■ Fk设备 PLC_1 - Fhd搜索(5)                                                                                                    |
| 扫描已完成。找到了1个与5可访问设备相兼容的设备。<br>正在检索设备信息<br>扫描与信息检索已完成。                                                                                                    |                                                                                                    | 组态访问节点属于"I<br>设备<br>PLC_1                                                                                                    | PLC_1*<br>设备类型<br>CPU 1211C DC/D<br>PG/PC 接口的逆<br>PG/PC 推<br>接口/子网的道<br>等————————————————————————————————————                                                                                              |                                                                                                    | 接口类型<br>PN/IE<br>TAP-Windou<br>插槽*1 ×1*处的                         | 下载<br>地址<br>192.165.2.20<br>3万向<br>3万向<br>3万向<br>3万向<br>300<br>400<br>400<br>400<br>400<br>400<br>400<br>400<br>400<br>400            | L) 取消C F网 PN/IE_1 ▼ € G ▼ € ▼ € PR/IE_1 ▼ € ▼ € ■ € ■ € </td                                                                                                    |
| 正在检索设备信息                                                                                                    | ·<br>下载到设备<br>↓<br>↓<br>↓<br>↓<br>↓<br>↓<br>↓<br>↓<br>↓<br>↓<br>↓<br>↓<br>↓                                                                                                    | 组态访问节点属于"I<br>设备<br>PLC_1<br><b>获下载到设备 (0132</b><br><b>分配 IP 地址</b><br>要执行此功能。<br>是否添加该 IP 1                                                      | PLC_1*<br>设备类型<br>CPU 1211C DC/D<br>PG/PC 接口的词<br>度/PG/PC 排<br>接口/子网的语<br>第一个F<br><b>:000011)</b><br>:<br>PG/PC 需要一个与该设备<br>地址?                                                                            | 插<br>構<br>補<br>補<br>抽<br>推<br>描<br>注<br>二<br>一<br>一<br>一<br>一<br>一<br>一<br>一<br>一<br>一<br>一<br>一<br>一<br>一         | 接口类型<br>PN/IE<br>IM TAP-Windou<br>插槽*1 ×1*处的                      | 下载<br>地址<br>192.168.2.20<br>30方向<br>30方向<br>30方向<br>30方向<br>30方向<br>30分子<br>40分子<br>40分子<br>40分子<br>40分子<br>40分子<br>40分子<br>40分子<br>4 | L) 取消C<br>子网<br>PN/E_1<br>♥ ♥ ④<br>♥ ♥<br>♥ ♥<br>■ ♥<br>♥<br>■ ♥<br>■                                                                                                    |
| 扫描与信息检索已完成。                                                                                                    | <ul> <li>下載到设备</li> <li>「「載到设备</li> <li>「「「」」</li> <li>「」」</li> <li>」</li></ul> | <ul> <li>组态访问节点属于*1</li> <li>设备</li> <li>PLC_1</li> <li>ETF载到设备(0132)</li> <li>分配 IP 地址<br/>要执行此功能。</li> <li>是否添加该 IP f</li> <li>PLC_1</li> </ul> | PLC_1*<br>设备类型<br>CPU 1211C DC/D<br>PG/PC 接口的对<br>PG/PC 接<br>按口/子网的证<br>第一个师<br><b>:</b><br>PG/PC 需要一个与该设备<br>地址?                                                                                          | -<br>-<br>-<br>-<br>-<br>-<br>-<br>-<br>-<br>-                                                                     | 接口类型<br>PN/IE<br>IM TAP-Window<br>插带11×11处的                       | 下载<br>地址<br>192.168.2.20<br>ws Adapter V9<br>功方向<br>功方向<br>工業<br>此。<br>在<br>二<br>( 仅显示错误消息                                            | L) 取消C<br>子网<br>PN/E_1<br>♥ ♥<br>♥ ♥<br>♥<br>♥<br>♥<br>♥<br>♥<br>♥<br>♥<br>♥<br>♥<br>♥<br>♥<br>♥<br>♥<br>♥<br>♥                                                                                                    |
|                                                                                                    | 下載到设备         「「載到设备」         「「」」         「」」         「」」         「」」         「」」         「」」         「」」         「」」         「」」         「」」         「」」         「」」         「」」         「」」         「」」         「」」         「」」         「」」         「」」         「」」         「」」         「」」         「」」         「」」         「」」         「」」         「」」         「」」         「」」         「」」         「」」         「」」         「」」         「」」         「」」         「」」         「」」         「」」         「」」         「」」         「」」         「」」         「」」         「」」         「」」         「」」         「」」         「」」         「」」         「」」                                                                                                             | 组态访问节点属于*1<br>设备<br>PLC_1<br>使了F载31设备 (0132<br>分配 IP 地址<br>要执行此功能。<br>是否添加该 IP 3<br>Plc200smart<br>7 1 个与 5 可访问设备相                                | PLC_1*<br>设备类型<br>CPU 1211C DC/D<br>PG/PC 接口的过<br>PG/PC 接<br>按口/子网的过<br>第一个F<br><b>:</b><br>PG/PC 需要一个与该设备<br>地址?                                                                                          | 插<br>1 X1<br>地型<br>1 X1<br>1 X1<br>○<br>○<br>○<br>○<br>○<br>○<br>○<br>○<br>○<br>○<br>○<br>○<br>○                   | 接口类型<br>PN/IE<br>IIIIIIIIIIIIIIIIIIIIIIIIIIIIIIIIIII              | 下载<br>地址<br>192.168.2.20<br>ws Adapter V9<br>功方向<br>功方向<br>如<br>和<br>。<br>( 仅显示错误消息                                                   | L) 取消C<br>子 F F F F F F F F F F F F F F F F F F F                                                                                                    |

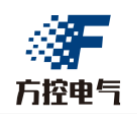

4、直接转至在线即可监视程序。

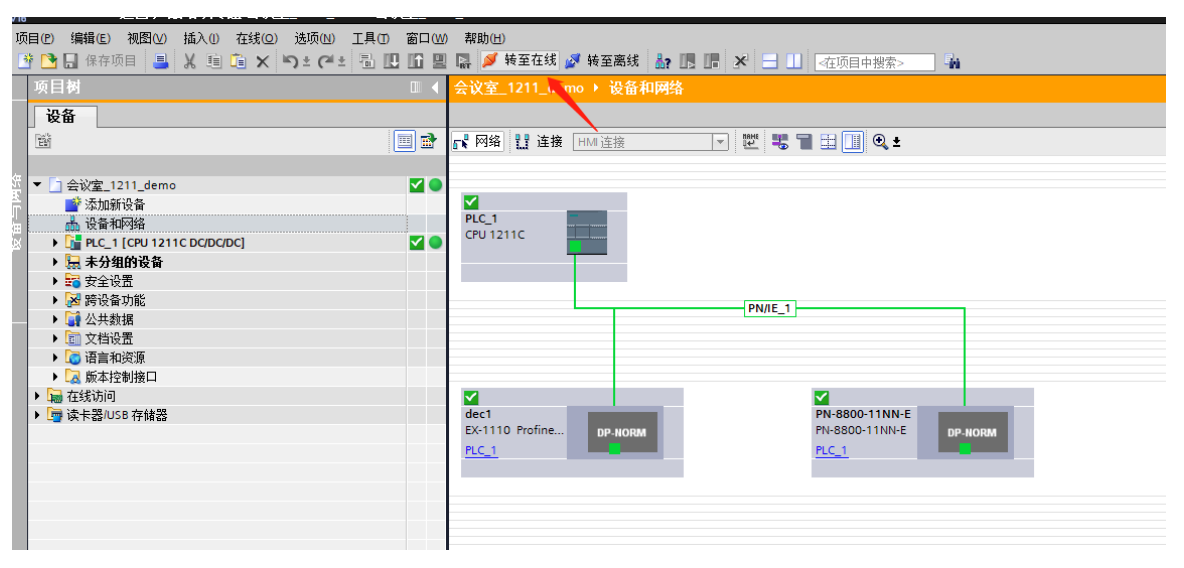

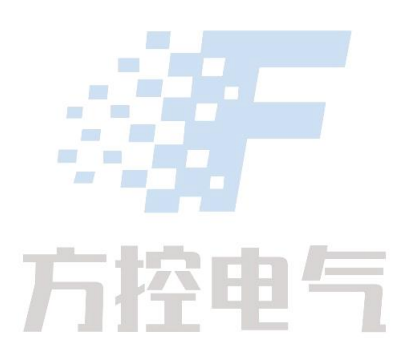

如有疑问,请联系技术人员咨询!

青岛方控电气有限公司 技术中心 2023-07-18